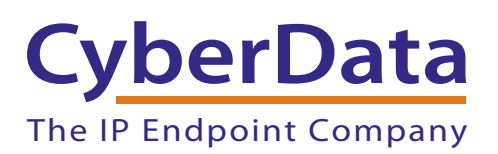

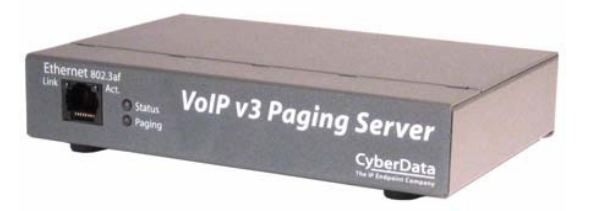

# Configuring a Polycom Phone to Listen to Your CyberData V3 Paging Server

COPYRIGHT NOTICE: © 2015, CyberData Corporation, ALL RIGHTS RESERVED.

This manual and related materials are the copyrighted property of CyberData Corporation. No part of this manual or related materials may be reproduced or transmitted, in any form or by any means (except for internal use by licensed customers), without prior express written permission of CyberData Corporation. This manual, and the products, software, firmware, and/or hardware described in this manual are the property of CyberData Corporation, provided under the terms of an agreement between CyberData Corporation and recipient of this manual, and their use is subject to that agreement and its terms.

DISCLAIMER: Except as expressly and specifically stated in a written agreement executed by CyberData Corporation, CyberData Corporation makes no representation or warranty, express or implied, including any warranty or merchantability or fitness for any purpose, with respect to this manual or the products, software, firmware, and/or hardware described herein, and CyberData Corporation assumes no liability for damages or claims resulting from any use of this manual or such products, software, firmware, and/or hardware. CyberData Corporation reserves the right to make changes, without notice, to this manual and to any such product, software, firmware, and/or hardware.

OPEN SOURCE STATEMENT: Certain software components included in CyberData products are subject to the GNU General Public License (GPL) and Lesser GNU General Public License (LGPL) "open source" or "free software" licenses. Some of this Open Source Software may be owned by third parties. Open Source Software is not subject to the terms and conditions of the CyberData COPYRIGHT NOTICE or software licenses. Your right to copy, modify, and distribute any Open Source Software is determined by the terms of the GPL, LGPL, or third party, according to who licenses that software.

Software or firmware developed by CyberData that is unrelated to Open Source Software is copyrighted by CyberData, subject to the terms of CyberData licenses, and may not be copied, modified, reverse-engineered, or otherwise altered without explicit written permission from CyberData Corporation.

TRADEMARK NOTICE: CyberData Corporation and the CyberData Corporation logos are trademarks of CyberData Corporation. Other product names, trademarks, and service marks may be the trademarks or registered trademarks of their respective owners.

| 1.0 Introduction1                            | İ |
|----------------------------------------------|---|
| 2.0 Polycom Phone Configuration Procedure2   | 2 |
| 3.0 V3 Paging Server Configuration Procedure | 3 |

### 1.0 Introduction

This configuration guide documents the process of configuring Polycom phones to listen to multicast pages from the V3 Paging Server. The V3 Paging Server can send multicast pages to one Polycom Paging Group. The V3 Paging Server's required settings for producing a Polycom page are also documented in this configuration guide.

Before You Start:

### 1. Is the V3 Paging Server running compatible firmware?

The V3 Paging Server supports Polycom's proprietary multicast paging protocol on firmware versions 7.2.0 and greater.

### 2. Are the Polycom phones running compatible software?

Polycom Group Paging is supported on UC Software versions 4.0.0 and greater. CyberData completed testing using software version 5.2.0.8330 on Polycom VVX 300 phones.

## 3. Do you have the admin login and password for the web interfaces of the Polycom phones?

As documented later in this guide, it will be necessary to change the codec for group paging on the Polycom phones. You will need to use the **admin** access to the Polycom phones to change the codec.

### 2.0 Polycom Phone Configuration Procedure

- 1. Obtain the IP address of the phone. This procedure varies depending on the Polycom phone model, so you may need to consult the Administrator's Guide for the specific model and UC Software version.
- Enter the IP address of the phone into the address bar of your web browser. If the phone is running HTTPS mode, you may need to enter https:// before the IP address. For example, if the IP address of the phone was 10.10.1.178, enter https://10.10.1.178 into the address bar.
- 3. When prompted, make sure you have selected to login as Admin and enter the password.
- 4. Navigate to Settings > Paging/PTT Configuration to access the multicast paging settings.
- 5. Note the current *Multicast IP Address* and *Port* values under Settings on the Paging/PTT Configuration page. The default multicast IP address is 224.0.1.116. The default port is 5001.
- 6. Select the option to *Enable* Group Paging under Group Paging Configuration on the Paging/ PTT Configuration page.
- Note the *Group No.* values. The CyberData V3 Paging Server will be set to page to Group 1 on default when Polycom paging is enabled. Make sure Group 1 is selected for the desired *Group Type*, or change the *Group No.* to match the *Polycom Transit Channel* value in the V3 Paging Server configuration.
- 8. Enter a *Label* for the paging group. For example, "All Page". The *Label* appears on the phone's LCD display when the phone receives a multicast page for this paging group.
- 9. Make sure Payload Size (ms) is set to 20. This should be the default value.
- 10. Select G.711Mu for the Codec. This codec setting only applies to multicast pages.
- 11. Click the Save button to save changes.

#### Figure 1. Polycom Paging/PTT Configuration

| Polycom VVX 300                                                                                                    |                                                                                                    |                                                                                                    |  |  |  |  |  |  |  |
|----------------------------------------------------------------------------------------------------|----------------------------------------------------------------------------------------------------|----------------------------------------------------------------------------------------------------|--|--|--|--|--|--|--|
| Home Simple Setup Preferences Settin                                                                                                    | ngs Diagnostics Utilities                                                                                                    | Logged in as: Admin   Log Out                                                                                                    |  |  |  |  |  |  |  |
| You are here: Settings > Paging/PTT Configuration                                                                                                    |                                                                                                    |                                                                                                    |  |  |  |  |  |  |  |
| VIEWS  Views  Audio Codec Priority  Audio Codec Priority  Audio Codec Priority  Audio Codec Profiles  Provisioning Server Syslag  Paging/PTI Configuration  SIP Lines  Power Saving  Change Password  Phone Lock | Paging/PTT Configuration         Settings         Nulticast IP Address       224.01.116         Port       5001         Emergency Volume (db)       0         Call Waiting       Enable       Disable         Compatibility       Enable       Disable         E       Group Paging Configuration         Group Paging       Group 1       Ves         Priority Group       Group 23       Ves         Priority Group       Group 23       Ves         Accept While Busy       Enable       Disable         Sender 1D       Payload Size (ms)       2.         Codec       G. 711Mu ×         Added Timeout (a)       0         Continuation Timeout (b)       0         Continuation Timeout (c)       0         Continuation Timeout (c)       0         Continuetor Tompe       Forup 5         P TT Mode Configuration       Ves | Description     The PTT paging feature supports two modes of operation:     Public to Talk (PTT) mode and Page mode. They can be     enabled independently and can be used at the same time.     Field Help     Label     (pttpageHode.group.25.label)     Descriptive label to use when announcing a page or within a     page call appartence to Usenthy the paging group in use.     Configured Source Value     To parameter values from different sources are listed here.     If a parameter value is form different sources are listed here.     If a parameter value is form different sources are listed here.     If a parameter value is form different sources are listed here.     If a parameter value is form the highest priority source.     Local: Net Applicable     SIP:Not Applicable |  |  |  |  |  |  |  |
|                                                                                                    | Cancel Reset to Detault View Modifications Save                                                                                                    |                                                                                                    |  |  |  |  |  |  |  |

### 3.0 V3 Paging Server Configuration Procedure

The V3 Paging Server assumes the Polycom phones will be using the default multicast IP address **224.0.1.116** and port number **5001**. In addition to enabling Polycom paging and verifying the *Polycom Transit Channel value* matches the Polycom phone's *Group No.* value for the desired *Group Type*, you will need to configure the Polycom multicast IP address and port in the V3 Paging Server configuration.

The procedure and screenshots documented in this section correspond to the Polycom phone configuration using the earlier documented procedure.

 Assuming you have already configured the SIP parameters and registered the V3 Paging Server to your VoIP phone system, navigate to the **Device Configuration** page (Figure 2) in the V3 Paging Server's web interface.

| Су               | berData v3 Paging Server                                                                                                    |
|------------------|----------------------------------------------------------------------------------------------------|
| Home             | Device Configuration                                                                                                    |
| Device Config    | Miscellaneous Settings                                                                                                    |
| Networking       | Beep on Initialization: 📃<br>Beep on page: 🗹                                                                                                    |
| SIP Config       | Enable line-in to line-out loopback***:<br>Enable line-in to multicast***:                                                                                             |
| Nightringer      | Multicast Address:     224.1.2.3       Multicast Port:     2000                                                                                                    |
| PGROUPs Config   | Detect Line-in Silence:  Enable relay on local audio:                                                                                                    |
| Audio Config     | DTMF duration (milliseconds): 500<br>Enable Polycom Paging on Multicast****: 🗹                                                                                         |
| Event Config     | Polycom Transmit Channel: 1 V                                                                                                    |
| Autoprovisioning |                                                                                                    |
| Update Firmware  |                                                                                                    |
|                  |                                                                                                    |
|                  |                                                                                                    |
|                  |                                                                                                    |
|                  | * You need to reboot for changes to take effect                                                                                                    |
|                  | ** "Test Multicast" will send a 5 second ULAW multicast stream to 234.2.1.200:2200<br>*** Cannot be combined with "Play Line-in Audio via Multicast (Fault Detection)" |
|                  | ****Enabling Polycom Paging will result in a standard RTP multicast being sent to the specified address and port and a Polycom PTT Page multicast being sent to the    |
|                  | specified address and port+1                                                                                                    |
|                  | Save Test Audio Test Multicast ** Test Relay Reboot                                                                                                    |

#### Figure 2. V3 Paging Server Device Configuration Page

- 2. Check the box to *Enable Polycom Paging on Multicast*.
- 3. Verify the *Polycom Transmit Channel* value matches the Polycom phone's *Group No.* value for the desired *Group Type*.
- 4. Click **Save** before leaving the **Device Configuration** page.
- 5. Navigate to the **PGROUPs Configuration** page (Figure 3).

#### Figure 3. V3 Paging Server PGROUPs Configuration Page

| Су               | be                            | erData                        | v3       | 3 P        | aging S                | Serv       | 'e     |
|------------------|-------------------------------|-------------------------------|----------|------------|------------------------|------------|--------|
|                  |                               |                               |          |            |                        |            |        |
| Home             | PGROUPs Configuration (00-24) |                               |          |            |                        |            |        |
| Device Config    | Bypass DTMF 🕑                 |                               |          |            |                        |            |        |
| Networking       | Bypa                          | ssina DTMF will res           | ult in a | ll calls I | peing relayed to PGR   | OUP 0      |        |
| SIP Config       | Any s                         | ecurity code entere           | ed for I | PGROUP     | 0 will be ignored if L | DTMF is by | bassed |
|                  |                               |                               |          |            |                        |            |        |
| Nightringer      | Pag                           | ging Groups                   |          |            |                        |            |        |
| Fault Detection  | #                             | Address                       | Port     | Nar        | ne TTL                 | Lineout    |        |
| PGROUPs Config   | 00                            | 224.0.1.116<br>Security Code: |          | 5000       | PagingGroup00          | 255        | ⊻      |
| Audio Config     | 01                            | 224.2.4.2                     |          | 2002       | Daging Croup01         | 255        |        |
| Audio coning     | 01                            | Security Code:                |          | 2002       | r agingGroupu i        | 200        |        |
| Event Config     | -                             | 224.2.4.2                     |          | 2004       |                        | 255        |        |
| Autoprovisioning | 02                            | 234.2.1.3<br>Security Code:   |          | 2004       | PagingGroup02          | 255        |        |
| Update Firmware  | -                             | 224.2.4.4                     |          | 2000       |                        | 255        |        |
|                  | 03                            | 234.2.1.4<br>Security Code:   |          | 2006       | PagingGroup03          | 255        |        |
|                  | -                             | occurre, couct                |          |            |                        |            |        |
|                  | 04                            | 234.2.1.5                     |          | 2008       | PagingGroup04          | 255        |        |
|                  |                               | Security Code:                |          |            |                        |            |        |
|                  | 05                            | 234.2.1.6                     |          | 2010       | PagingGroup05          | 255        |        |
|                  |                               | Security Code:                |          |            |                        |            |        |
|                  | 06                            | 234.2.1.7                     |          | 2012       | PagingGroup06          | 255        |        |

6. Enter the Polycom Multicast IP Address **224.0.1.116** (noted in step 5 of the Polycom Phone Configuration procedure) into the *Address* field under *Paging Groups*.

7. Determining the port number requires a bit of math. When Polycom paging is enabled in the V3 Paging Server configuration, the V3 Paging Server will send a Polycom multicast page to the specified paging group address and [port number+1]. This allows the V3 Paging Server to maintain conformance with RFC 1889 for standard multicast transmissions while also supporting Polycom's proprietary paging protocol.

So, enter the number **5000** into the *Port* field under Paging Groups for your desired paging group. Note that the configured port number 5000 is the next lower even-numbered port from port number 5001 used by the Polycom phones.

8. Be sure to click **Save** and **Reboot** to store changes.